Software that brings together the ideas and techniques of TameFlow Kanban and TameFlow Scrum, Agile/Scrum, Critical Chain Project management, TOC and LEAN in one integrated solution

# GET STARTED WITH LYNX

LYNX Task Management Training

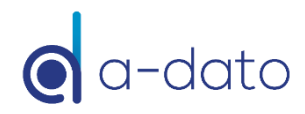

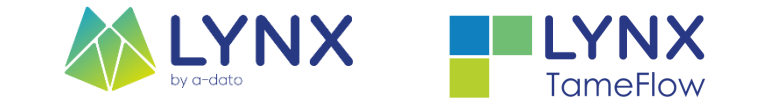

# **Taskmanager Training - Topics**

- Introduction
- LYNX Overview

- Task Management:
  - My Activity View
    - Before starting a task
    - Starting a task
    - Progress reporting (Ettc)
  - Communication (Notes)
  - Add (delegate) Task Managers
  - Impersonation("Vertreterregelung")

- Resource management tools
  - Resource Load Diagram
  - My Resources
  - Debuffered View
  - Reporting

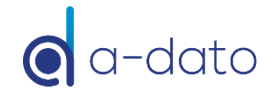

### Visit the LYNX Help Center

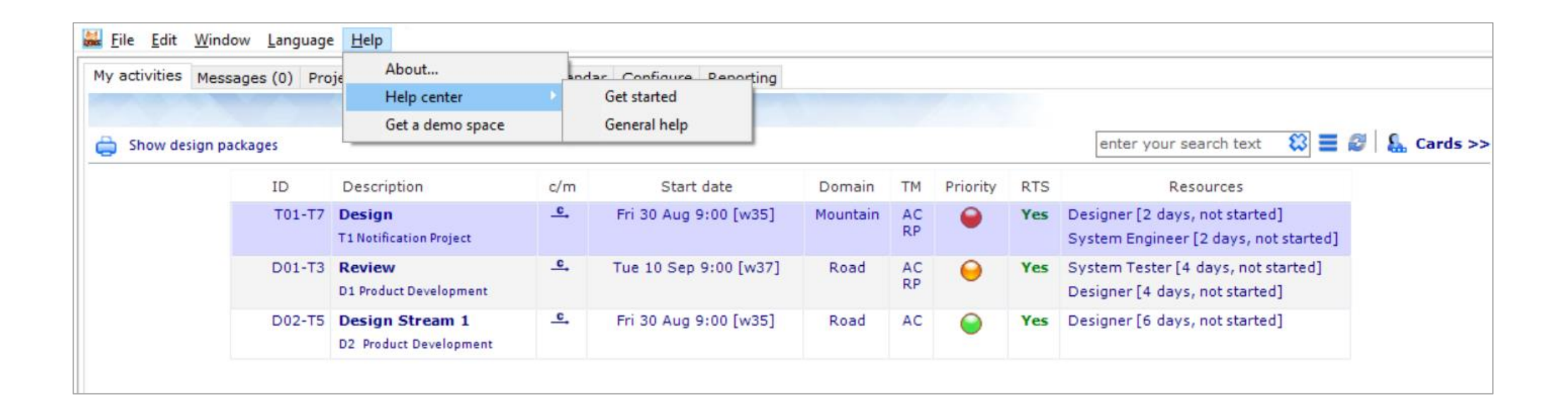

Visit the

LYNX HELP CENTER

https://support.a-dato.com/hc/en-us

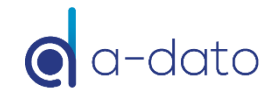

# Search (CTRL F)

| 👪 Mil | e Demps         | sey, A-da     | to - [Desktop]                              |        |             |               |                 |                      |                                 |                                                                                                    |              |              | _                        | $\Box$ $\times$ |
|-------|-----------------|---------------|---------------------------------------------|--------|-------------|---------------|-----------------|----------------------|---------------------------------|----------------------------------------------------------------------------------------------------|--------------|--------------|--------------------------|-----------------|
| 👪 E   | le <u>E</u> dit | <u>W</u> indo | w <u>L</u> anguage <u>H</u> elp             |        |             |               |                 |                      |                                 |                                                                                                    |              |              |                          | - 8 ×           |
| :     | Qh              |               | Q. Q. Q.                                    |        | 85          |               |                 |                      |                                 |                                                                                                    | Advanced sea | arch         | ×                        |                 |
|       | Save all        |               | Open Add Delete                             | Pr     | operties P  | rogress chart | Notes Re:       | source load          |                                 |                                                                                                    | 🔍 Find       | 主 Replace    | e                        |                 |
| Sea   | ch Stat         | us: Rele      | ased                                        |        |             |               |                 |                      |                                 |                                                                                                    |              |              |                          | ×               |
| Mv    | activities      | Messa         | ges (0) Project portfolio Active tasks (    | Calenc | dar Configu | re Reporting  |                 |                      |                                 |                                                                                                    | Find what:   |              | Look for:                |                 |
| A     | lîb Ten         | oplates       | Show all V Not started V Bologo             | ad     | Timelin     |               |                 |                      |                                 |                                                                                                    |              |              | <all matches=""></all>   |                 |
|       | -0 101          | npiaces       |                                             | eu     | I meine     |               | <b>5</b> -1     | The state of College |                                 | De la companya de la companya de la companya de la companya de la companya de la companya de la companya de la | Look in:     |              |                          |                 |
|       | ID              | Ref.          | Description                                 | РМ     | Status      | Start         | End             | Expected finish      | ССРМ                            | Performance 🤝                                                                                                  | Entire app   | lication     | ~                        |                 |
|       | T-1             | Cards         | Solution Eng. with subtask cards            | AC     | Released    | Wed 14 Aug    | Fri 13 Sep      | Mon 16 Sep           | clc/cc: 8d/16d<br>pbp/pb: 5d/8d | 53%<br>62%                                                                                                    | Case s       | ensitive     |                          |                 |
|       |                 |               | resource hours: 96h remaining: 56h - 58%    |        |             |               |                 |                      |                                 | Project buffer                                                                                                 | U Whole      | words only   |                          |                 |
|       | NP01            | CC1           | NP01 New product development pr             | AC     | Released    | Wed 14 Aug    | Fri 17 Jan 2020 | Fri 24 Jan 2020      | clc/cc: 10d/81d                 | 13%                                                                                                    | Use re       | gular expres | ssions                   |                 |
|       |                 |               | resource hours: 1072h remaining: 912h - 85% |        |             |               |                 |                      | ppp/pp. 100/400                 | 25%<br>Project buffer                                                                                          |              |              |                          |                 |
|       | D01             |               | D1 Product development project              | MD     | Released    | Sun 1 Sep     | Fri 1 Nov       | Fri 1 Nov            | clc/cc: 0d/15d                  | 0%                                                                                                    |              |              |                          |                 |
|       |                 |               | resource hours: 208h remaining: 208h - 100% |        |             |               |                 |                      | pbp/pb: 0d/7d                   | 0%                                                                                                    |              |              | Find previous Find next  |                 |
|       |                 |               |                                             |        |             |               |                 |                      |                                 | Project buller                                                                                                 |              |              | Activate filter Find all |                 |
|       |                 |               |                                             |        |             |               |                 |                      |                                 |                                                                                                    |              |              |                          |                 |
|       |                 |               |                                             |        |             |               |                 |                      |                                 |                                                                                                    |              |              |                          |                 |
|       |                 |               |                                             |        |             |               |                 |                      |                                 |                                                                                                    |              |              |                          |                 |
|       |                 |               |                                             |        |             |               |                 |                      |                                 |                                                                                                    |              |              |                          |                 |

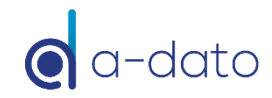

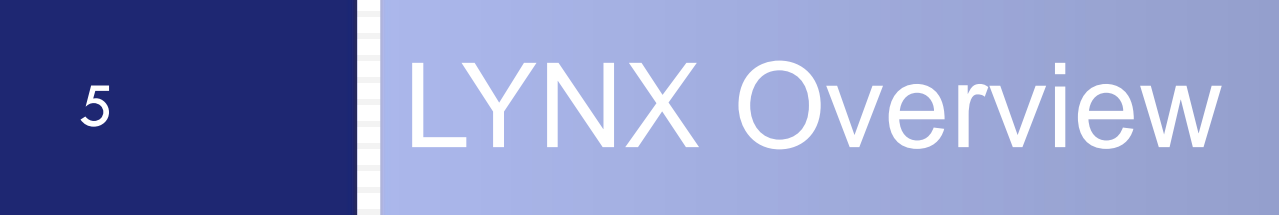

### LYNX Workflow Optimization – The Project "Factory"

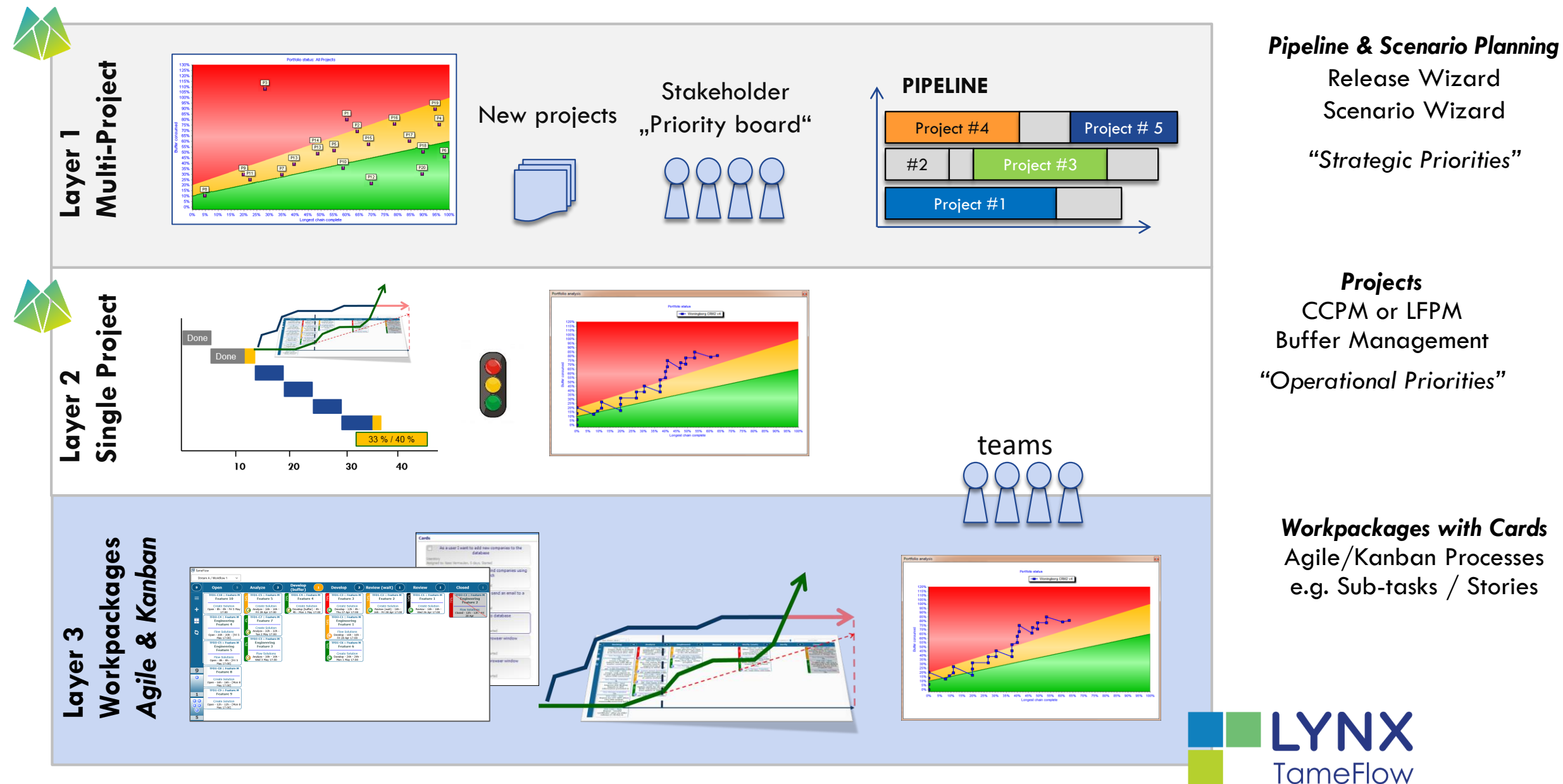

### LYNX TameFlow Task Board

Layer 3 Integration Example – including Flow Buffer Management

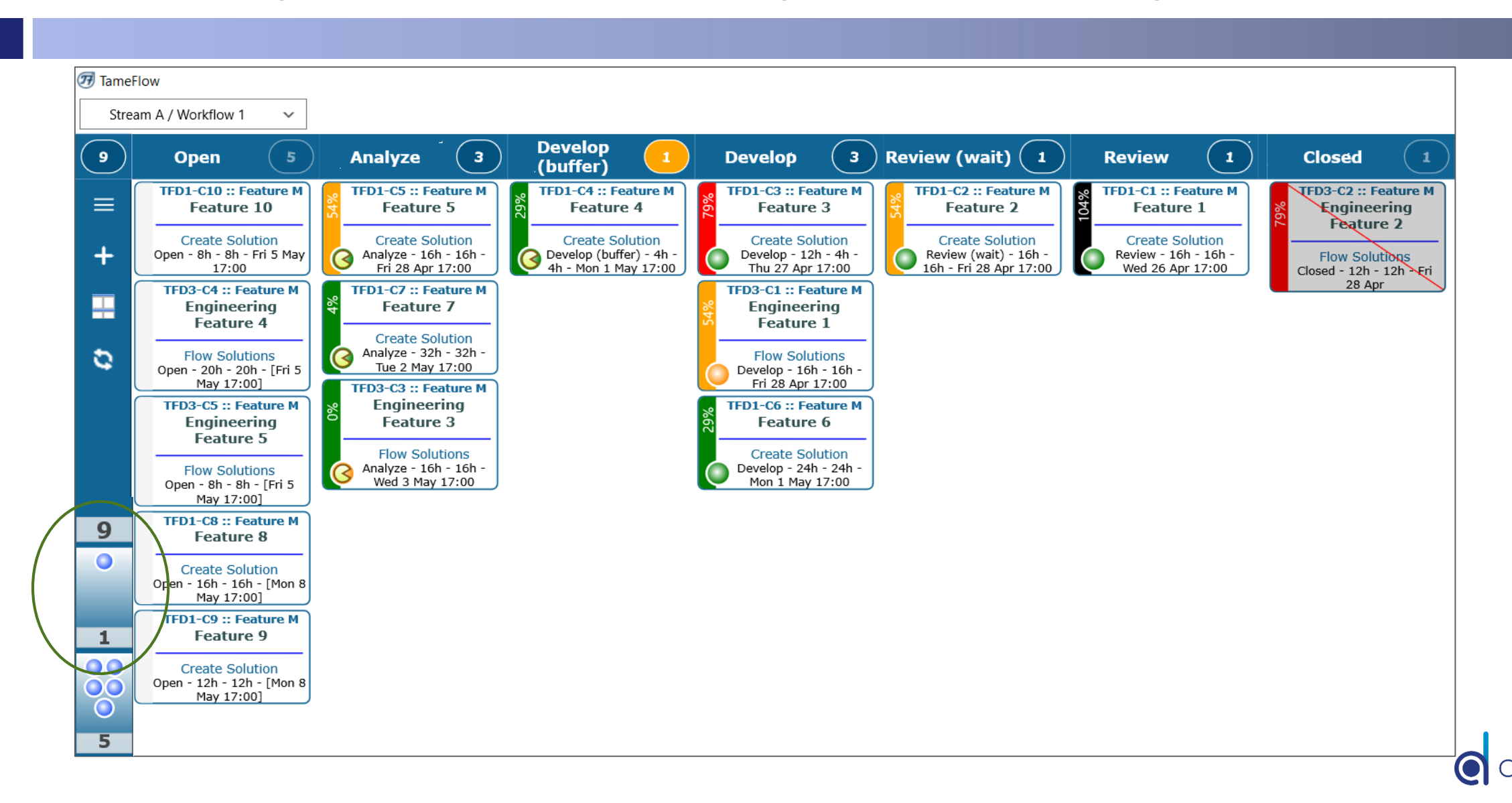

#### <u>Pooling</u> of Contingency – Insurance Model Buffer Management

#### "To be safer, (re)move the safety"

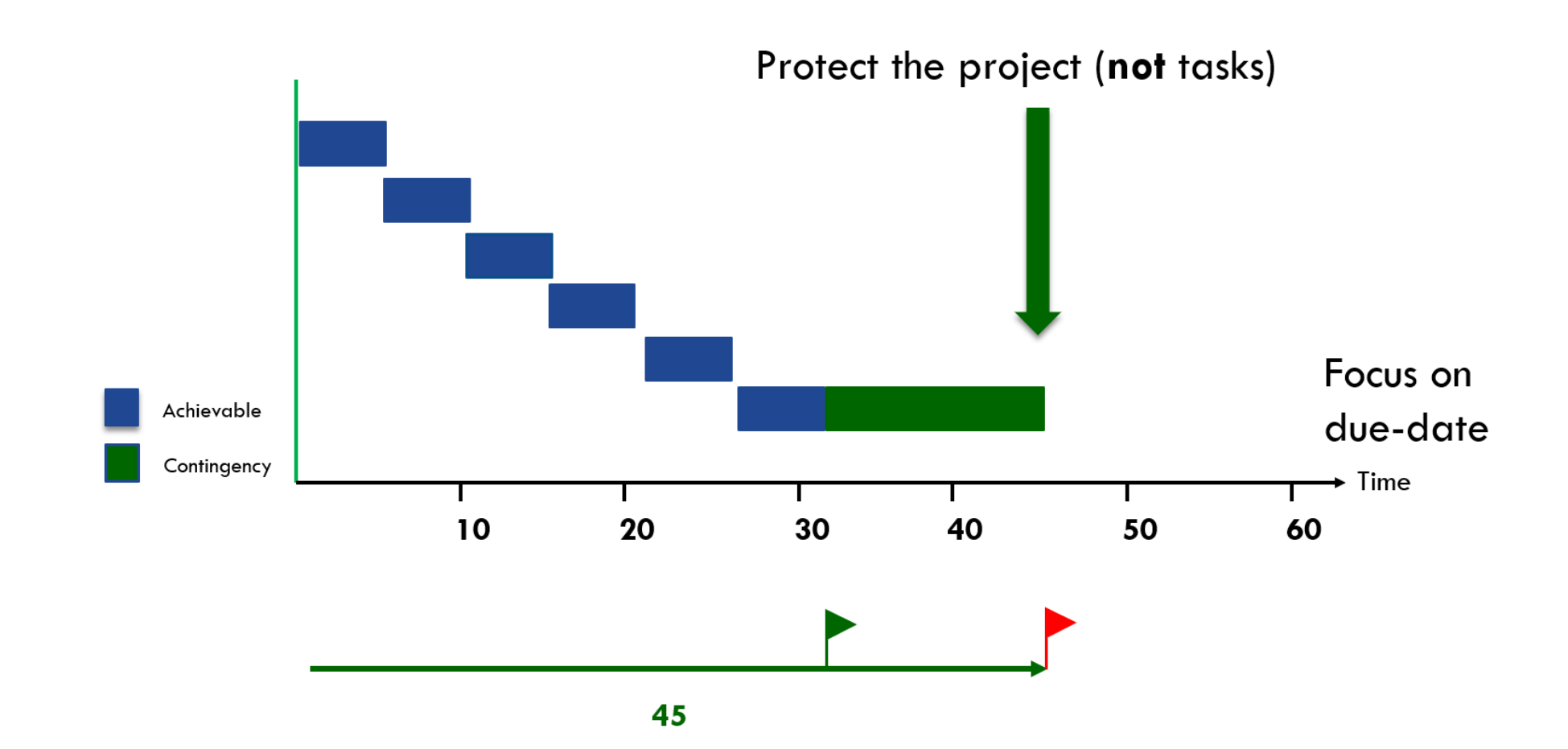

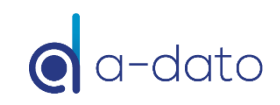

### Green

9

#### 50 % progress on the longest chain / 15 % buffer used

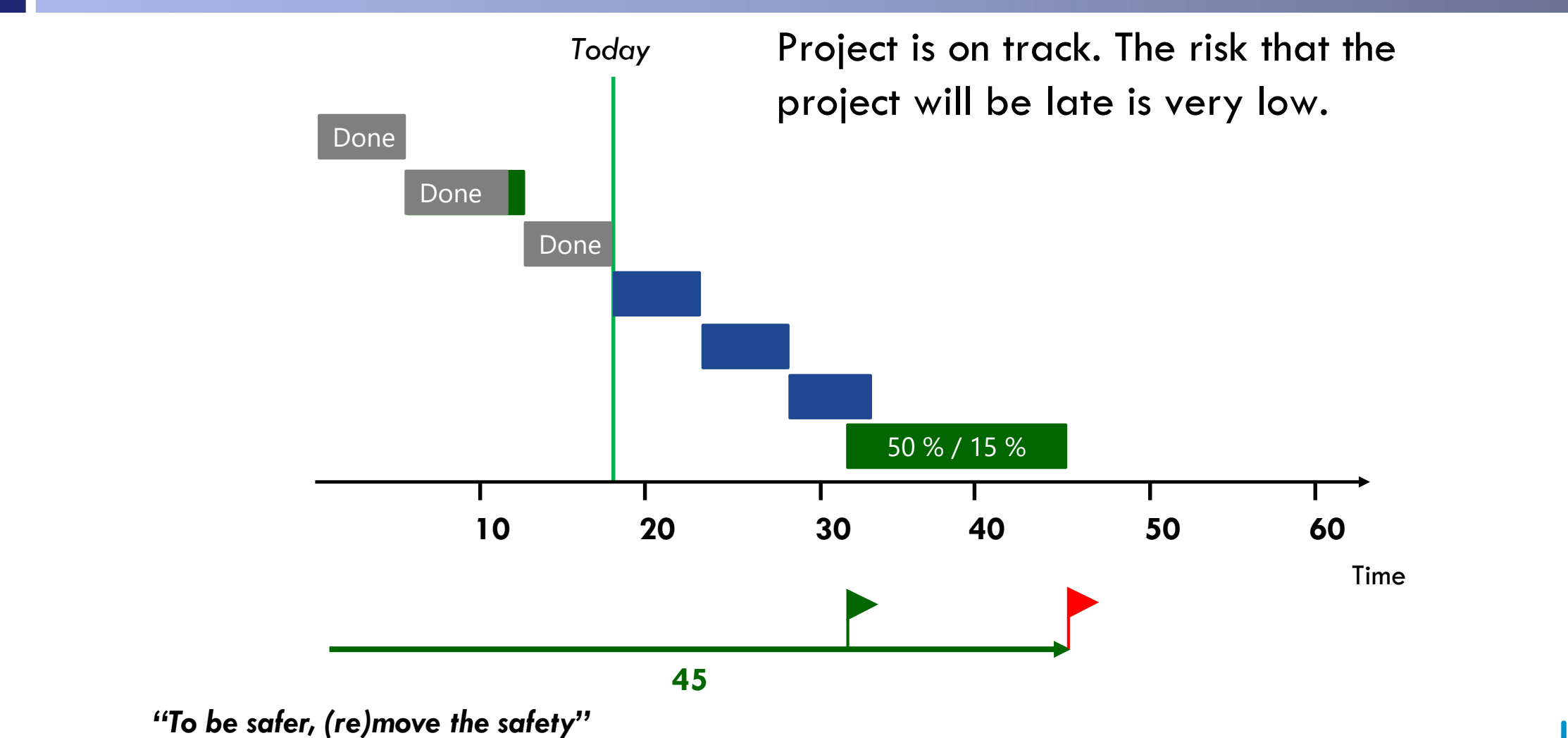

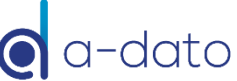

#### Red

#### 55 % progress on the longest chain / 65 % buffer used

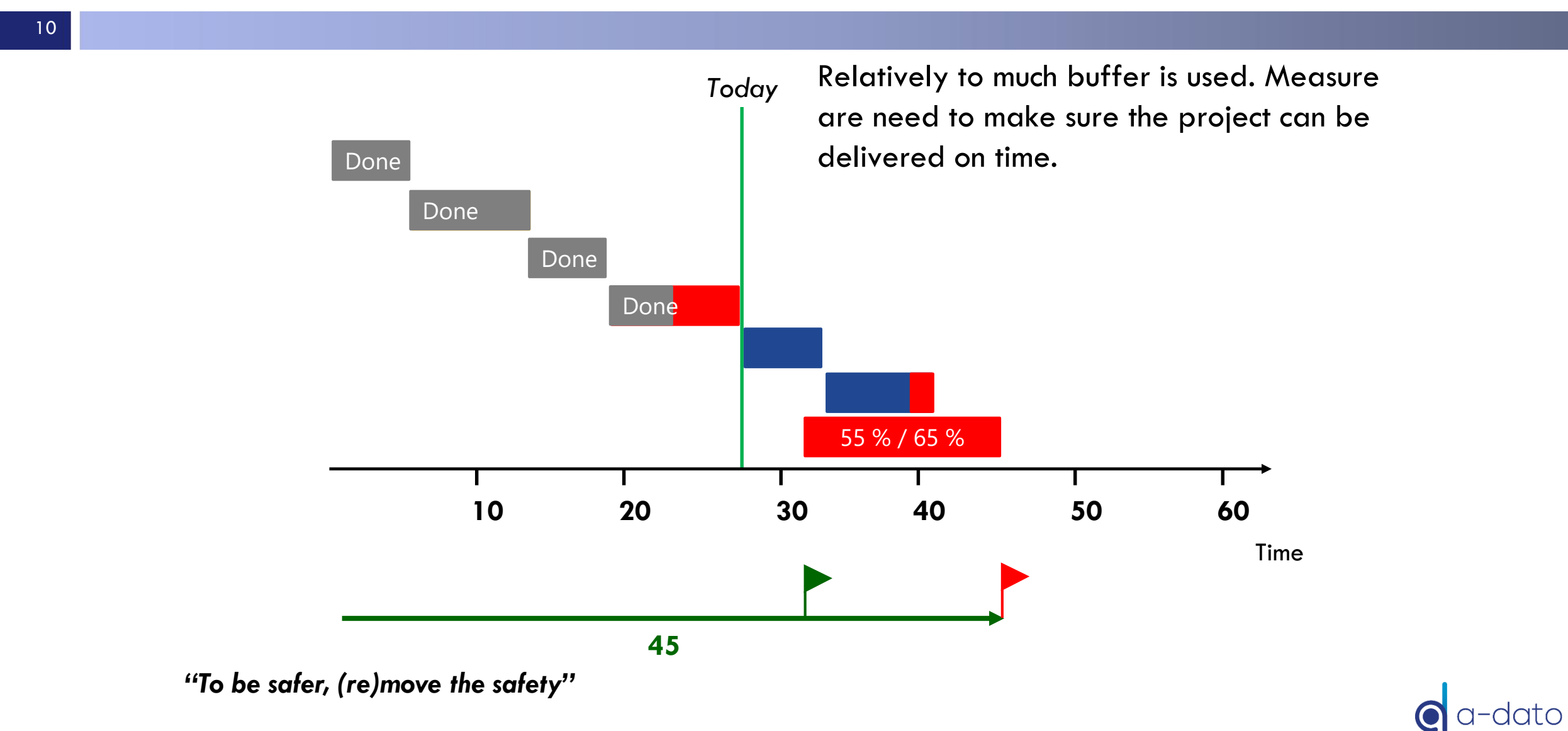

# Buffer Management addresses <u>day-to-day</u> resource conflicts (and prevents (bad) multi-tasking)

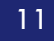

The original plan for **ONE** System Engineer called "Mike"

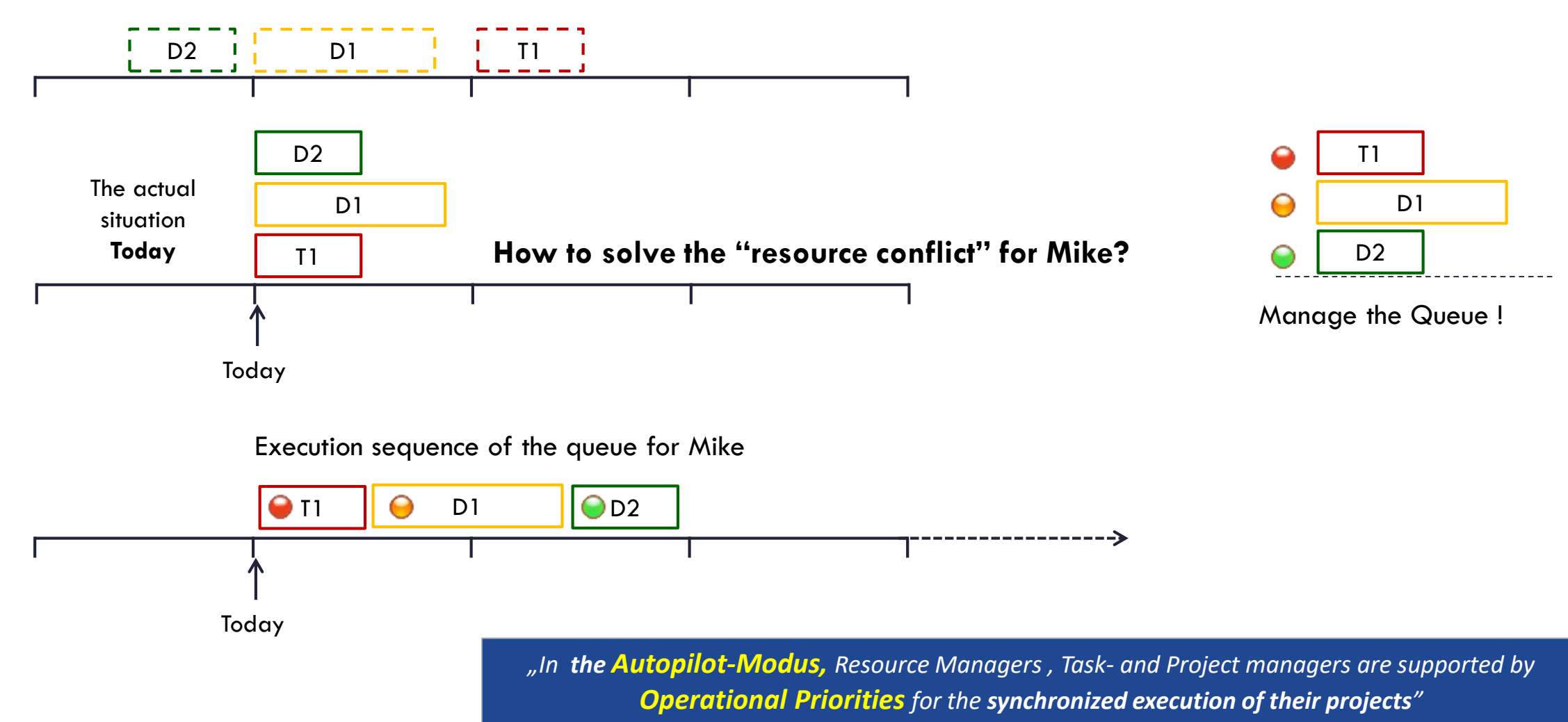

### What is needed? Fast-Feedback Loop (ETTC)

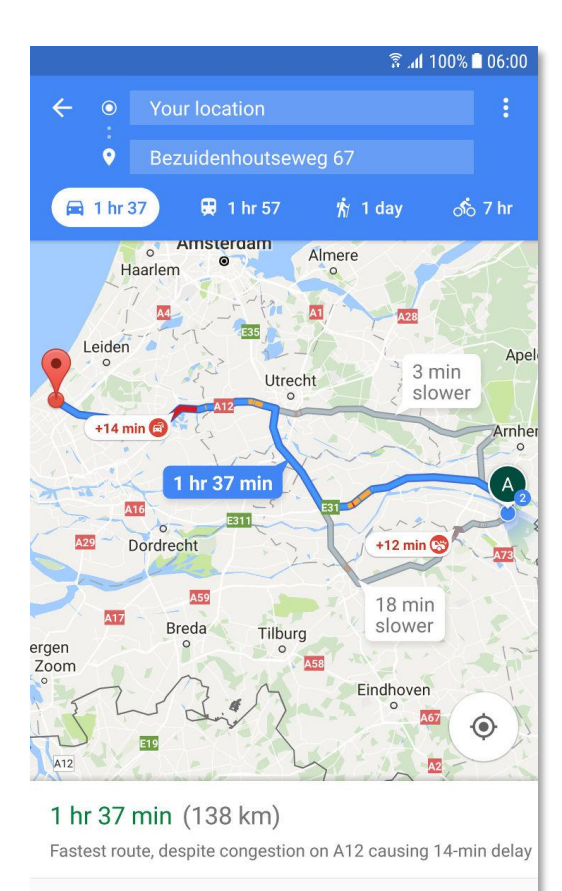

▲ START

I ROUTE INFO

Continuous (frequent) update of the "Expected Time to Complete" for each active task (ETTC)

#### **Flawless handovers:**

- Ensure Delivery is complete
- Be Ready-to-Start
  - Good preparation

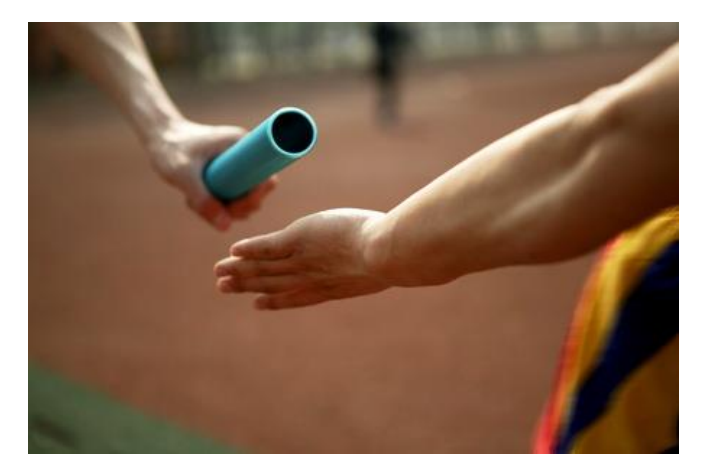

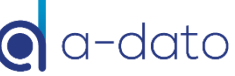

#### "To do" List Sequence from red to green

| Mya | activities | Messag  | jes (0)                  | Project p                    | ortfolio | Active tas | sks ( | Calendar | Configure  | Reporting |            |     |                                                                       |
|-----|------------|---------|--------------------------|------------------------------|----------|------------|-------|----------|------------|-----------|------------|-----|-----------------------------------------------------------------------|
| ê   | Show d     | esign p | ackage                   | s                            |          |            |       |          |            |           |            |     | 😫 🔳 💋 Cards >>                                                        |
|     | ID         |         |                          | Descri                       | ption    |            |       | Start    | date       | тм        | Priority   | RTS | Resources                                                             |
|     | т          | 01-T7   | c, Rev<br>T1 Noti        | <b>view</b><br>ification Pr  | oject    |            | T     | oday 9:  | 00 [w20]   | AC        | 9          | Yes | Designer [1 day, not started]                                         |
|     | P          | )1-T3   | c, Rev<br>D1 Prod        | <b>view</b><br>duct Devel    | opment   |            | Т     | oday 9:  | 00 [w20]   | AC        | 0          | Yes | System Tester [4 days, not started]<br>Designer [4 days, not started] |
|     | P          | )5-T5   | <b>c</b> , Des<br>D2 Pro | <b>sign Str</b><br>duct Deve | eam 1    | :          | Fri 1 | 2 May    | 9:00 [w19] | ] AC      | $\bigcirc$ | Yes | Designer [6 days, not started]                                        |
|     |            |         |                          |                              |          |            |       |          |            |           |            |     |                                                                       |
|     |            |         |                          |                              |          |            |       |          |            |           |            |     |                                                                       |
|     |            |         |                          |                              |          |            |       |          |            |           |            |     |                                                                       |

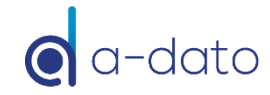

### All projects together

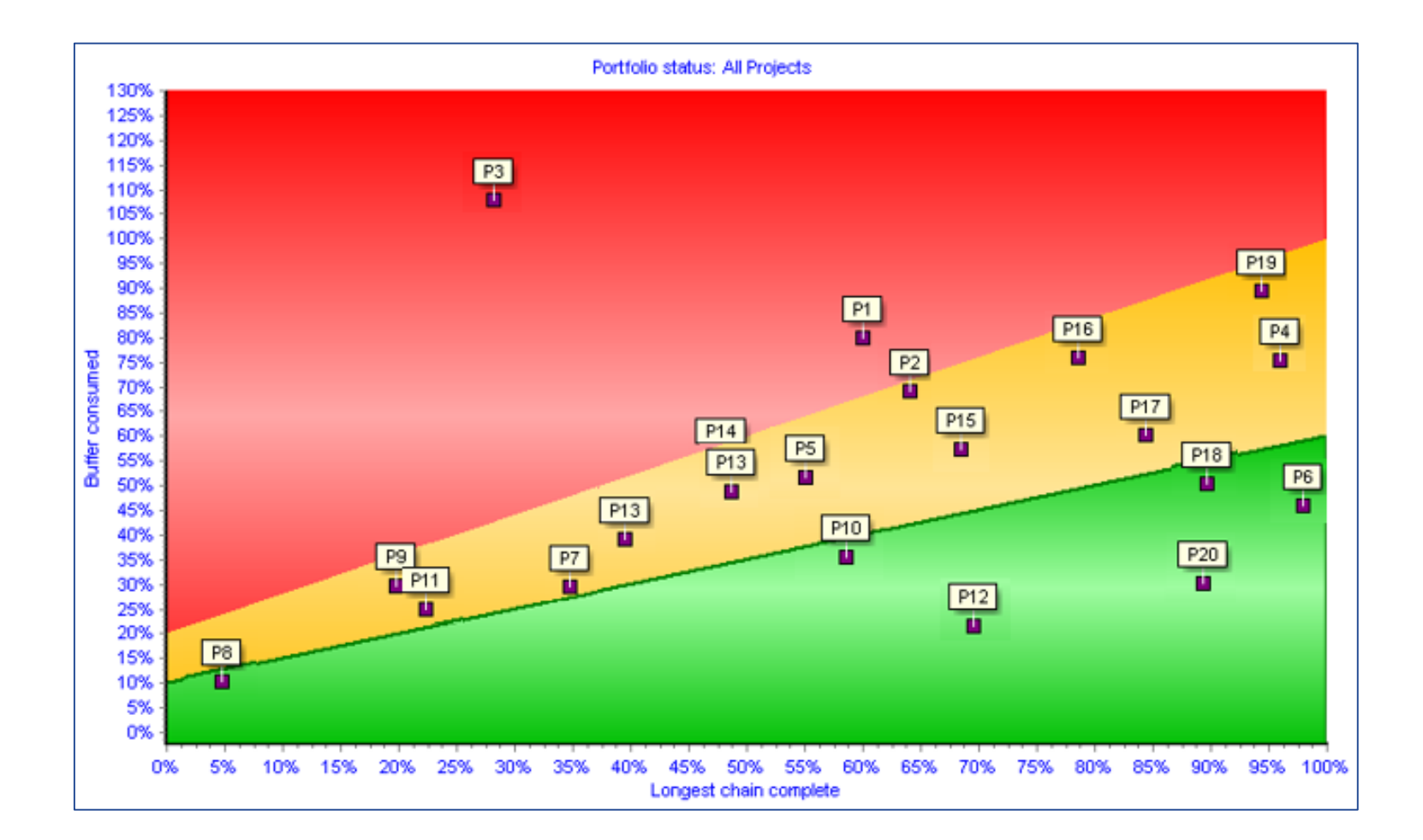

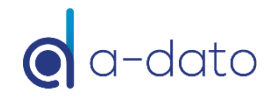

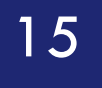

# Login and start LYNX

Update "My Profile"

# Login

|                    |                                      | Welcome to Lynx<br>Copyright © 2009-2018 A-dato B.V., all Rights Reserv<br>version 25.10.7240.18912 [x64] | ed. |
|--------------------|--------------------------------------|----------------------------------------------------------------------------------------------------|-----|
|                    | support@a-dato.com<br>www.a-dato.com | Connecting to: https://service.a-dato.net                                                                 |     |
|                    |                                      |                                                                                                    |     |
| .ogin              |                                      |                                                                                                    | ×   |
| .ogin<br>Please en | er your login information            | Sign in with Micro                                                                                        | ×   |

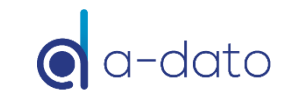

## Your first screen is always "My activities"

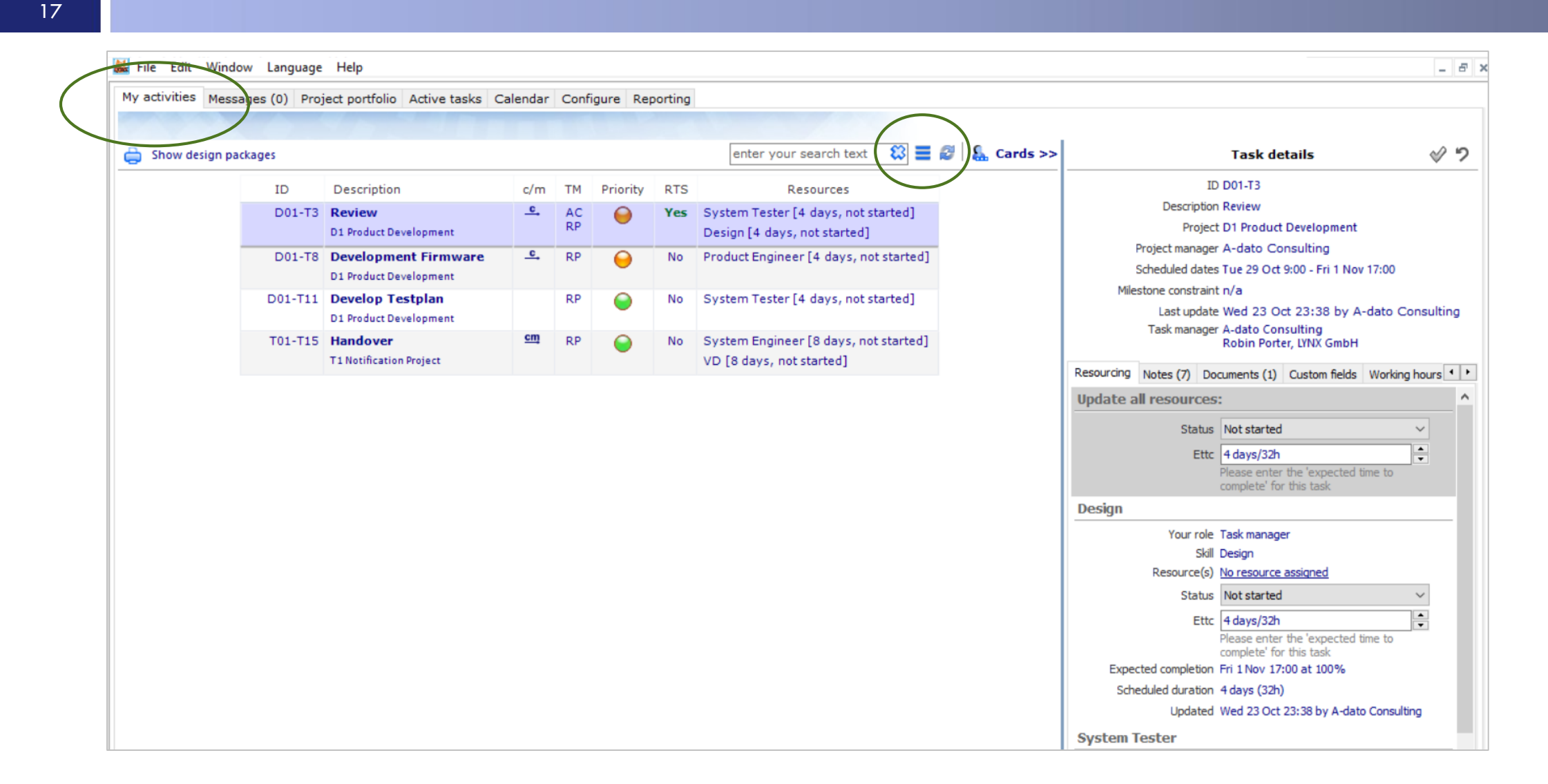

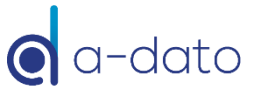

### Before you take of... Check or Update Your Profile

| earch Status: Show all                |                                                                                                    | 1                                                                            |                                                                                                    |                                                                                                    |                                                |                        |                     |
|---------------------------------------|----------------------------------------------------------------------------------------------------|------------------------------------------------------------------------------|----------------------------------------------------------------------------------------------------|----------------------------------------------------------------------------------------------------|------------------------------------------------|------------------------|---------------------|
| y activities Messages (0) Project por | tfolio Active tasks Calendar Configure    ◇ Objects   Calendars  Calendars    Calendars   Calendars    Calendars     Configure     Calendars      Calendars       Calendars       Calendars | S Introduction<br>This is the first t<br>First name<br>Last name<br>Initials | me you run Lynx, please spe<br>Mike<br>Dempsey<br>MD<br>✓ Please keep me informed i<br><i>A-Dato occasionally sends</i> | Welcome to Lynx<br>cify the following information<br>Company name A-d<br>Email address mike<br>about new developments with Lynx<br>out a newsletter with the latest up<br>to the informed With will news open | ato<br>e.dempsey@kaikes.com<br>Change password | You can ch<br>password | nange your<br>here. |
| Ma<br>hav<br>you                      | ke sure you<br>re entered<br>pr <b>initials</b> !                                                                                                    | Your roles<br>You can ha<br>Role                                             | 3rd parties.<br>ve different roles, this list sh                                                                        | ows all roles assigned to you.<br>Space owner                                                                                                    |                                                |                        |                     |
|                                       |                                                                                                    |                                                                              |                                                                                                    |                                                                                                    |                                                |                        |                     |

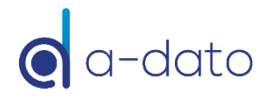

### Impersonation settings Who can represent you? (if Holidays, Training)

| /elcome to Lynx                                 |                                                                        |
|-------------------------------------------------|------------------------------------------------------------------------|
| ntroduction                                     |                                                                        |
| his is the first time you run Lynx, please spec | y the following information                                            |
| First and Robin                                 | Company (VAIV Config                                                   |
| First name Robin                                |                                                                        |
| Last name Porter                                | Email address robin.porter@kaikes.com                                  |
| Initials RP                                     | Change password Secure login                                           |
| Please keep me informed about                   | t new developments with Lynx                                           |
| A-Dato occasionally sends out                   | a newsletter with the latest updates about our products. This          |
| 3rd parties.                                    | ay informed, we will never share any or your personal information with |
|                                                 |                                                                        |
| Impersonations Roles Jira integration           |                                                                        |
| Impersonations                                  |                                                                        |
| Users                                           | Users allowed to impersonate this user                                 |
| A-dato Support                                  |                                                                        |
| Barry Huberts                                   | >>                                                                     |
| carl.brandon@a-dato.net                         | <<                                                                     |
| Hanspeter Kunz                                  | Mike Dempsey, A-dato                                                   |
| Steve Horner, A-dato                            |                                                                        |
| Sven Cramer, A-dato                             |                                                                        |
| Ulrike Müller, Medicon                          |                                                                        |
|                                                 |                                                                        |
|                                                 |                                                                        |
|                                                 |                                                                        |
|                                                 |                                                                        |
|                                                 |                                                                        |

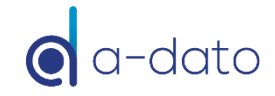

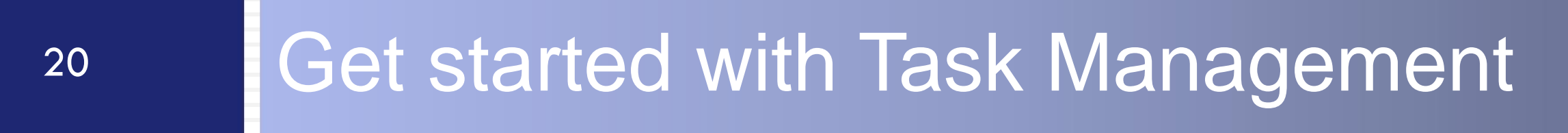

#### "To do" List Sequence from red to green

| My a | ctivities | Messages            | ; (0) Project p                      | ortfolio         | Active tasks | Calendar   | Configure  | Reporting |          |     |                                                                       |
|------|-----------|---------------------|--------------------------------------|------------------|--------------|------------|------------|-----------|----------|-----|-----------------------------------------------------------------------|
| è    | Show de   | esign pac           | kages                                |                  |              |            |            |           |          |     | 😂 🔳 🖉 Cards >                                                         |
|      | ID        |                     | Descri                               | ption            |              | Start      | date       | ТМ        | Priority | RTS | Resources                                                             |
|      | то        | 1-T7 <u>c</u>       | <b>, Review</b><br>L Notification Pr | oject            |              | Today 9:   | 00 [w20]   | AC        | 9        | Yes | Designer [1 day, not started]                                         |
|      | PO        | 1-T3 <u>c</u><br>D: | <b>, Review</b><br>1 Product Devel   | opment           |              | Today 9:   | 00 [w20]   | AC        | 0        | Yes | System Tester [4 days, not started]<br>Designer [4 days, not started] |
|      | PO        | 5-T5 <u>c</u>       | Design Stro<br>Product Deve          | eam 1<br>lopment | Fr           | i 12 May 9 | 9:00 [w19] | AC        | 0        | Yes | Designer [6 days, not started]                                        |
|      |           |                     |                                      |                  |              |            |            |           |          |     |                                                                       |
|      |           |                     |                                      |                  |              |            |            |           |          |     |                                                                       |
|      |           |                     |                                      |                  |              |            |            |           |          |     |                                                                       |

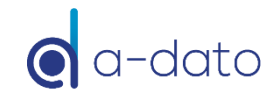

### Select "My activities" Manage the task

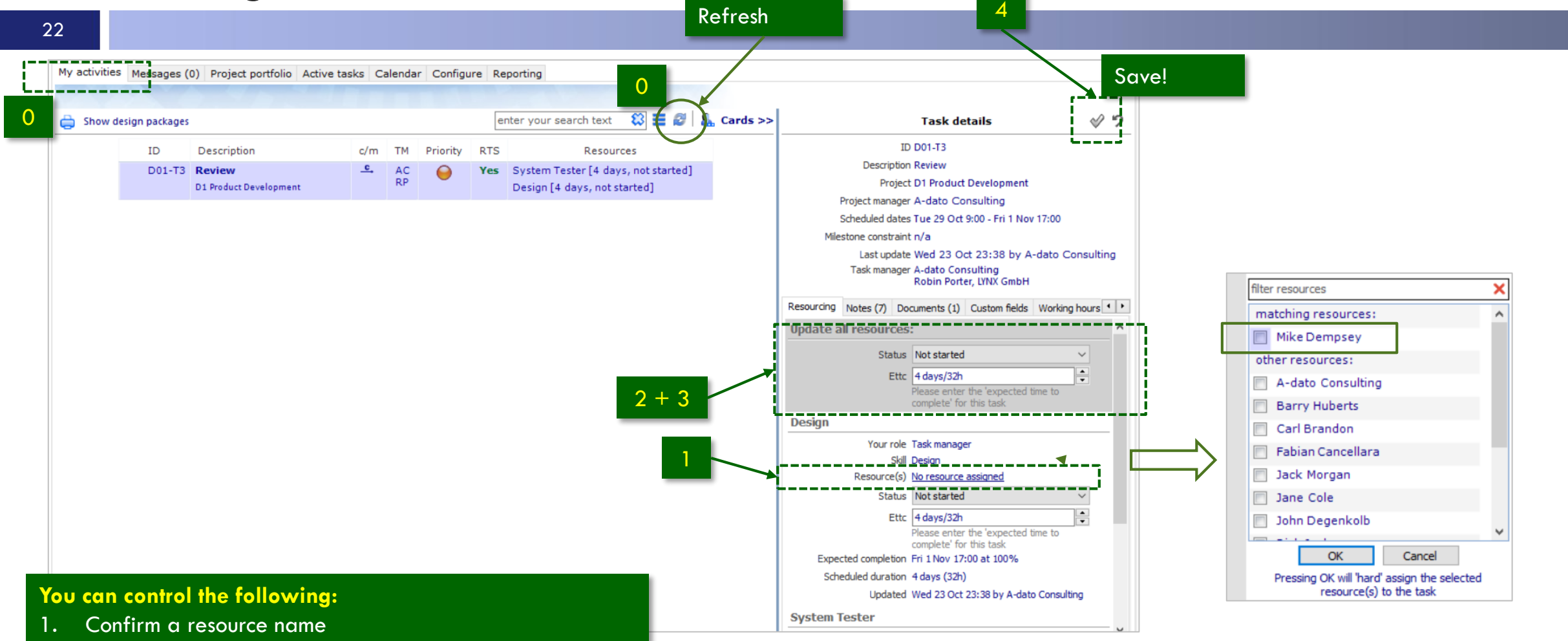

- 2. Start a task
- 3. Update progress (Ettc=Estimated time to complete)

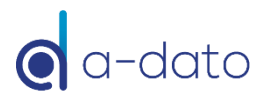

# Upcoming tasks

| 😹 Robin Porter, | LYNX GmbH - [Desktop]<br>Window Language Help    | 10.0              |            |          |          |         | Status filter:                                                      |
|-----------------|--------------------------------------------------|-------------------|------------|----------|----------|---------|---------------------------------------------------------------------|
| My activities   | Messages (0) Project portfolio                   | Active tasks Cale | ndar       | Configu  | ure Repo | orting  | Show all Show active tasks Show started tasks                       |
| Show desi       | gn packages                                      |                   |            |          | ente     | er your | r search text 😫 🗃 🧭 🤇 😂 Restore default view                        |
| ID              | Description                                      | Scheduled start   | c/m        | TM       | Priority | RTS     | Resources                                                           |
| D01-T           | 8 Review<br>D1 Product Development               | Tue 29 Oct 9:00   | <u>c</u>   | AC<br>RP | 0        | Yes     | System Tester [4 days, not started]<br>Design [4 days, not started] |
| D01-T           | B Development Firmware<br>D1 Product Development | Tue 26 Nov 9:00   | <u>c</u> , | RP       | 0        | No      | Product Engineer [4 days, not started]                              |
| D01-T1          | Develop Testplan                                 | Mon 25 Nov 9:00   |            | RP       | 0        | No      | System Tester [4 days, not started]                                 |
| T01-T1          | 5 Handover<br>T1 Notification Project            | Mon 18 Nov 9:00   | сщ         | RP       | 0        | No      | System Engineer [8 days, not started]<br>VD [8 days, not started]   |

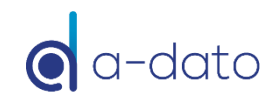

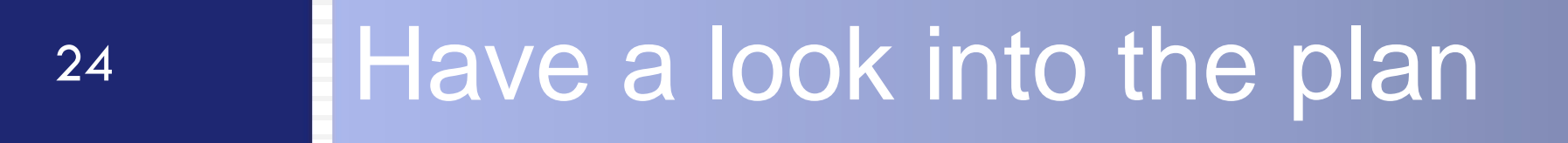

# Have a look in the plan

| Show | design package | s                      |          |    |          | en  | ter your search text 🛛 🗱 🖉   🏭 Cards >> | Task details                                                  | ~ '       |
|------|----------------|------------------------|----------|----|----------|-----|-----------------------------------------|---------------------------------------------------------------|-----------|
|      | ID             | Description            | c/m      | тм | Priority | RTS | Resources                               | ID D01-T3                                                     |           |
|      | D01-T3         | Review                 | <u>_</u> | AC | 0        | Yes | System Tester [4 days, not started]     | Description Review                                            |           |
|      |                | D1 Product Development |          | RP | -        |     | Design [4 days, not started]            | Project D1 Product Development                                |           |
|      |                | CLICK                  |          |    |          |     |                                         | Project manager A-dato Consulting                             |           |
|      |                | HERE                   |          |    |          |     |                                         | Scheduled dates Tue 29 Oct 9:00 - Fri 1 Nov 17:00             |           |
|      |                |                        |          |    |          |     |                                         | Milestone constraint n/a                                      |           |
|      |                |                        |          |    |          |     |                                         | Last update Wed 23 Oct 23:38 by A-dato C                      | Consultin |
|      |                |                        |          |    |          |     |                                         | Robin Porter, LYNX GmbH                                       |           |
|      |                |                        |          |    |          |     |                                         | Resourcing Notes (7) Documents (1) Custom fields Workin       | ng hours  |
|      |                |                        |          |    |          |     |                                         | Update all resources:                                         |           |
|      |                |                        |          |    |          |     |                                         | Status Not started                                            | ~         |
|      |                |                        |          |    |          |     |                                         |                                                               |           |
|      |                |                        |          |    |          |     |                                         | Please enter the 'expected time to                            | -         |
|      |                |                        |          |    |          |     |                                         | complete' for this task                                       |           |
|      |                |                        |          |    |          |     |                                         | Design                                                        |           |
|      |                |                        |          |    |          |     |                                         | Your role Task manager                                        |           |
|      |                |                        |          |    |          |     |                                         | Skill Design                                                  |           |
|      |                |                        |          |    |          |     |                                         | Resource(s) No resource assigned                              |           |
|      |                |                        |          |    |          |     |                                         | Status Not started                                            | $\sim$    |
|      |                |                        |          |    |          |     |                                         | Ettc 4 days/32h                                               | ▲<br>▼    |
|      |                |                        |          |    |          |     |                                         | Please enter the 'expected time to<br>complete' for this tack |           |
|      |                |                        |          |    |          |     |                                         | Expected completion Fri 1 Nov 17:00 at 100%                   |           |
|      |                |                        |          |    |          |     |                                         | Scheduled duration 4 days (32h)                               |           |
|      |                |                        |          |    |          |     |                                         | Undated, Wed 23 Oct 23:38 by A-data Consu                     | lting     |

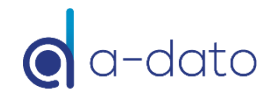

### Your Task Manager Assignments Access to your tasks

26

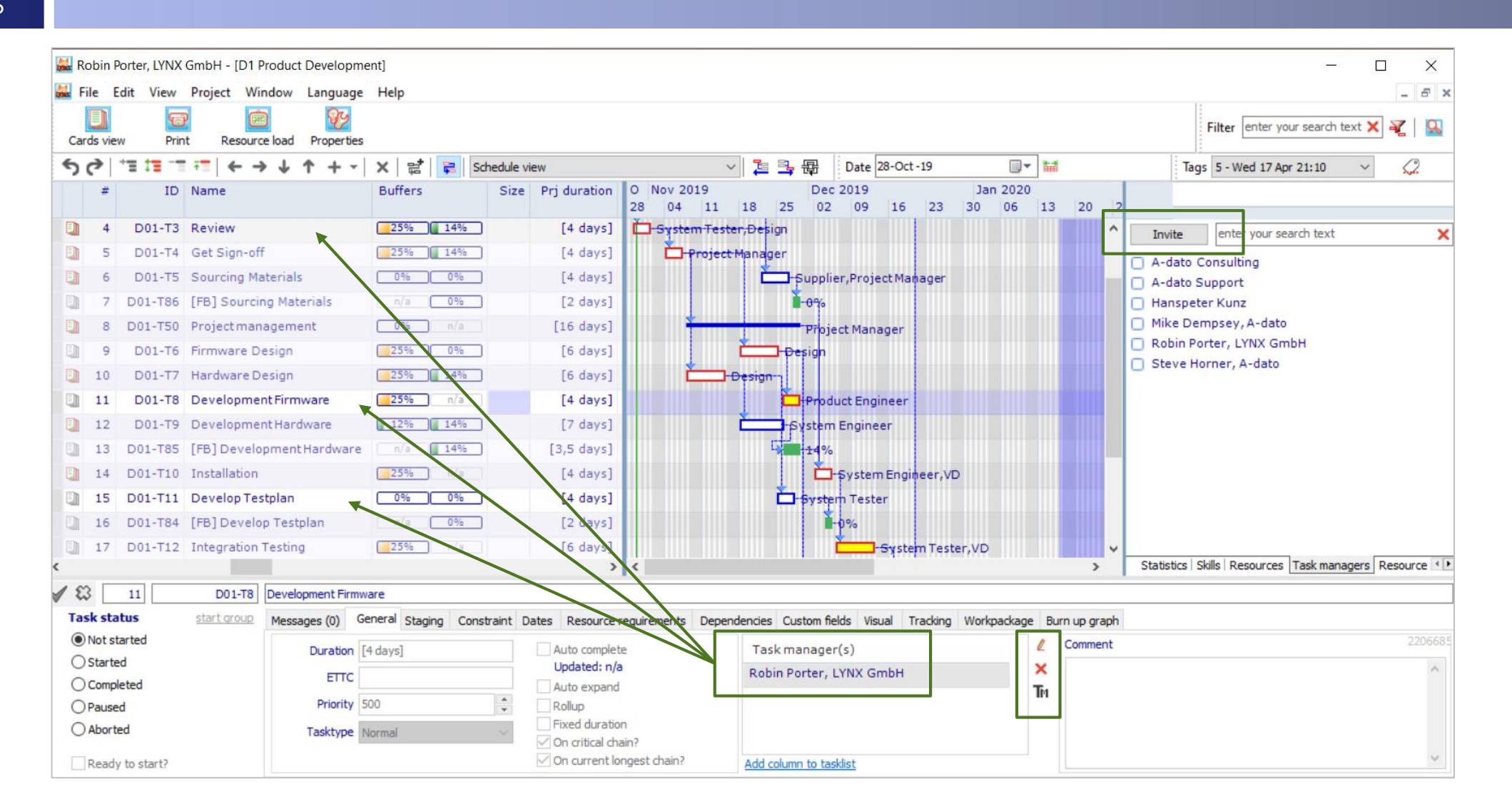

👩 a-dato

## Review skill assignments

27

| 👪 Fi         | le E    | Edit View   | Project Wir  | ndow Language      | Help                |                        |                     |                                     |                                  |          | 1                      | _ 5 >                               |
|--------------|---------|-------------|--------------|--------------------|---------------------|------------------------|---------------------|-------------------------------------|----------------------------------|----------|------------------------|-------------------------------------|
| Car          | la vier | w Prin      | t Resource   | e load Properties  |                     |                        |                     |                                     |                                  |          | Filter enter your      | search text 🗙 🏹 🔛                   |
| 5            | 3       | *= 1= -=    | ;=  ← →      | • ↓ ↑ + -          | ×   😫   😝   Sd      | nedule view            |                     | ✓ 2 → 母 Date 04-Nov-19              | 9 🔲 🕶                            |          | Tags 5 - Wed 17 Apr    | 21:10 ~ 🧷                           |
|              | #       | ID          | Name         |                    | Buffers             | Size Prj duration      | Nov 2019<br>04 11 1 | Dec 2019<br>18 25 02 09 16 2        | Jan 2020<br>23 30 06 13          | 20 27    |                        |                                     |
| D            | 4       | D01-T3      | Review       |                    | 25% 14%             | [4 days]               | stem Tester, Dr     | esign                               |                                  | ^        | Property               | Value                               |
|              | 5       | D01-T4      | Get Sign-off |                    | 25% 14%             | [4 days]               | 📛 Project Mar       | nager                               |                                  |          | Project start          | Mon 28 Oct                          |
|              | 6       | D01-T5      | Sourcing Ma  | terials            | 0% 0%               | [4 days]               |                     | Supplier, Project Manager           |                                  |          | Calculated start       | Tue 29 Oct 9:00                     |
|              | 7       | D01-T86     | [FB] Sourcir | ng Materials       | n/a 0%              | [2 days]               |                     | -0%                                 |                                  |          | Calculated finish      | Mon 23 Dec 17:00                    |
| D            | 8       | D01-T50     | Projectman   | agement            | 0% n/a              | [16 davs]              | *                   | Project Manager                     |                                  |          | Due date               | Thu 16 Jan 2020                     |
|              | 9       | D01-T6      | Firmware D   | esian              | 25% 0%              | [6 days]               | 4                   | Design                              |                                  |          | Due date performan     | ce 18 days early                    |
|              | 10      | D01-T7      | Hardware D   | asign              | 25% ) 14%           | [6 days]               |                     |                                     |                                  |          | Shortest path          | 37 days                             |
|              | 10      | D01-17      | Davalare D   | esign              |                     | [0 days]               |                     | sign                                |                                  |          | Critical chain         | 48 days                             |
|              | 11      | D01-18      | Developmen   | htFirmware         | 23% n/a             | [4 days]               |                     |                                     |                                  |          | Project buffer         | 24 days                             |
| 61           | 12      | D01-T9      | Developmen   | ntHardware         | 12% 14%             | [7 days]               | C                   | -System Engineer                    |                                  |          | Current longest cha    | in 40 days                          |
|              | 13      | D01-T85     | [FB] Develo  | pment Hardware     | n/a 14%             | [3,5 days]             |                     | 14%                                 |                                  |          | Longest chain comp     | 1. 7%                               |
|              | 14      | D01-T10     | Installation |                    | 25% n/a             | [4 days]               |                     | 📥 🛱 System Engineer,                | VD                               |          | Curr. longest chain    | gap                                 |
|              | 15      | D01-T11     | Develop Tes  | tplan              | 0% 0%               | [4 days]               |                     | System Tester                       |                                  |          | Critical buffer        | Project buffer                      |
|              | 16      | D01-T84     | [FB] Develo  | p Testplan         | n/a 0%              | [2 days]               |                     | <b>≧</b> - <b>\$%</b>               |                                  |          | Buffer consumed        | 25%                                 |
|              | 17      | D01-T12     | Integration  | Testing            | 25% n/a             | [6 days]               |                     | -System To                          | ester,VD                         | <b>~</b> | Feeding chain          | 40 days                             |
| ¢.           |         |             |              |                    |                     | >                      | ۲.                  |                                     |                                  | >        | Statistics Skills Reso | ources   Task managers   Resource 🔳 |
| 1 83         |         | 4           | D01-T3       | Review             |                     |                        |                     | 1                                   |                                  |          |                        |                                     |
| Tas          | k sta   | tus         | start group  | Messages (0) Ge    | neral Staging Const | raint Dates Resource r | quirements Der      | endencies Custom fields Visual Trac | king Workpackage Burn u          | in graph |                        |                                     |
| ۲            | Not st  | tarted      |              | Requirements (edit |                     |                        | , Dep               | Add column to taskist Team m        | embers                           | P gidpit |                        |                                     |
| 0            | Starte  | ed          |              | Resource/S         | ,<br>Skill          | Estimated t            | me Units S          | tatus Estimated tin Skill           | Resource Units                   |          | Visib                  | le on My Activities page?           |
| Õ            | Compl   | leted       |              | S: System          | Tester [*Steve Horn | er:16hl 4 days         | 32h 50% N           | lot started                         | 21110                            |          |                        |                                     |
| 0            | Pause   | ed          |              | C Desire [         | Mile Democry 201    | al days/               | 20 100% N           | lat started                         |                                  |          |                        |                                     |
| 0            | Abort   | ed          |              | S: Design[         | mike Dempsey:32     | 1] 4 days/             | 20 100% N           | iou started                         |                                  |          |                        |                                     |
|              |         |             |              |                    |                     |                        |                     |                                     |                                  |          | Update                 | d:                                  |
| $\checkmark$ | Ready   | v to start? |              |                    |                     |                        |                     | Team car                            | nnot he set, skill is not a team | n        | Tue 25                 | Sep 2018 17:31 by A-dato Consulting |

these values

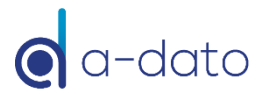

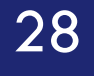

# Add other Task Managers

Delegate Task Management

## Open the plan and the Task manager box

| 👪 File     | Edit Vi     | /iew Project W   | indow Language                          | e Help               |             |                                                    |                        |                             |                     |               |              |               |                               | - 8 ×       |
|------------|-------------|------------------|-----------------------------------------|----------------------|-------------|----------------------------------------------------|------------------------|-----------------------------|---------------------|---------------|--------------|---------------|-------------------------------|-------------|
| Sa         | e Ca        | Cards view Pr    | int Resource la                         | ad Properties        |             |                                                    |                        |                             |                     |               | Filter ent   | er your searc | h text                        | × 🛛 🔛       |
| 50         | - TE 1      |                  | → ↓ ↑ + -                               | × 📽 尾 s              | hedule view | w (active tasks)                                   | ~ 🔁 📑 🖶                | Date 28-Oct -19             |                     | Tag           | s 5 - Wed 17 | Apr 21:10     | ~ <i>Q</i>                    |             |
|            | #           | ID Name          |                                         | Buffers              | Size        | Oct Nov 2019                                       | 14.0                   | Dec 2019                    |                     | Jan 2020      |              | 122           |                               |             |
| D          | 4 D01       | 1-T3 Review      |                                         | 29% 14%              |             | 28 04 11                                           | .Design                | 02 09 1                     | 16 23               | 30 06         | 13           | 20            | Turte anter your conrect toyt | ~           |
| D          | 5 D01       | 1-T4 Get Sign-o  | ff                                      | 29% 14%              |             | Project N                                          | lanager                |                             |                     |               |              |               | Invite enter your search text | ~           |
|            | 6 D01       | 1-T5 Sourcing N  | laterials                               | 0% 0%                |             |                                                    | -                      | Supplier, Project Manager   |                     |               | 1991111      |               | A-dato Consulting             |             |
|            | 7 D01-      | T86 [FB] Source  | ing Materials                           | n/a 0%               |             |                                                    |                        | -q%                         |                     |               |              |               | Hanspeter Kunz                |             |
|            | 8 D01-      | T50 Project ma   | nagement                                | 0% n/a               |             | <u>+</u>                                           |                        | -<br>Froject Manager        |                     |               |              |               | Mike Dempsey, A-dato          |             |
|            | 9 D01       | 1-T6 Firmware I  | Design                                  | 29% 0%               |             |                                                    |                        | sign                        |                     |               |              |               | Robin Porter, LYNX GmbH       |             |
|            | 0 D01       | 1-T7 Hardware    | Design                                  | 29% 14%              |             | Č==                                                |                        |                             |                     |               |              |               | U Steve Horner, A-dato        |             |
|            | 1 D01       | 1-T8 Developm    | ent Firmware                            | 29% n/a              |             |                                                    | Ľ.                     | Froduct Engineer            | Talanaa             |               |              |               |                               |             |
|            | 2 D01       | 1-T9 Developm    | ent Hardware                            | 17% 14%              |             |                                                    | È p                    | ystem Engineer              | laskmanage          | er editor     |              |               | ×                             |             |
|            | 3 D01-      | T85 [FB] Deve    | opment Hardware                         | n/a 14%              |             |                                                    |                        | 14%                         | Project use         | rs            | Invite       | A             | ssigned taskmanagers          |             |
|            | 4 D01-      | T10 Installation | 1                                       | 29% n/a              |             |                                                    |                        | - <del>Sys</del> tem Engine | eer,VD A-dato (     | Consulting    |              |               | Robin Porter, LYNX GmbH       |             |
|            | 5 D01-      | T11 DevelopT     | estplan                                 | 0% 0%                |             |                                                    | <u> </u>               | System Tester               | A-dato S            | Support       |              |               |                               |             |
|            | 6 D01-      | T84 [FB] Devel   | op Testplan                             | n/a 0%               |             |                                                    |                        | <b>0%</b> -                 | Hanspet             | er Kunz       |              |               |                               |             |
|            | 7 D01-      | T12 Integration  | Testing                                 | 29% n/a              |             |                                                    |                        |                             | Syster Mike De      | mpsey, A-dato |              |               |                               |             |
|            | 8 D01-      | -T13 Document    | ation                                   | 0% 0%                |             |                                                    |                        | -System-Tester              | Steve H             | orner, A-dato |              |               |                               |             |
|            | 9 D01-      | T83 [FB] Docur   | nentation                               | n/a 0%               |             |                                                    |                        |                             | -9%                 |               |              |               |                               |             |
|            | 0 D01-      | T14 Qualificatio | on and Approval                         | 29% n/a              |             |                                                    |                        |                             |                     |               |              |               |                               |             |
|            | 1 D01-      | TR7 Designt but  | to production                           | 29% n/a              |             |                                                    |                        |                             |                     |               |              |               |                               |             |
| - LL -     | 2 001-      | -167 Project bu  | rer                                     | 2378 N/a             |             |                                                    |                        | / *                         |                     |               |              |               |                               |             |
| <          |             |                  |                                         |                      | >           | <                                                  |                        |                             |                     |               |              |               | Close                         | rs Resource |
| <b>√</b> 🕄 | 4           | D01-T3           | Review                                  |                      |             | r                                                  |                        |                             |                     | _             |              |               |                               |             |
| Task       | status      | start group      | Messages (0)                            | General Staging Cons | traint Dat  | es Resource requirements D                         | Dependencies Custom fi | elds Visual Tracking Work   | package Burn up gra | ph            |              |               |                               |             |
|            | t started   |                  | Duration                                | [4 days]             | [           | Auto complete                                      | Task manage            | r(s)                        | Commer              | nt            |              |               |                               | 2206685     |
| Oc         | moleted     |                  | ETTC                                    |                      |             | Updated: n/a                                       | Robin Porter,          | LYNX GmbH                   | ¥                   |               |              |               | <i>in</i> .                   |             |
| OPa        | used        |                  | Priority                                | 500                  | *           | Rollup                                             |                        |                             | TM                  |               |              |               |                               |             |
| OAL        | orted       |                  | Tasktype                                | Normal               | ~           | Fixed duration                                     |                        |                             |                     |               |              |               |                               |             |
|            | adv to star | rt2              | ( ) ( ) ( ) ( ) ( ) ( ) ( ) ( ) ( ) ( ) |                      |             | ✓ Critical chain task? ✓ On current longest chain? | Add column to th       | sklist                      |                     |               |              |               | ~                             |             |
| K          | auy to star | 1.61             |                                         |                      |             |                                                    | Mud column to ta       | <u>ania t</u>               |                     |               |              |               |                               |             |

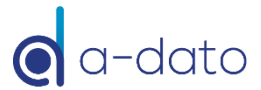

### Change to "Leading" Task Manager Move Mike up in the list

Priority 500

Tasktype Normal

Paused

Aborted

Ready to start?

| 1    | 8     | D01-T13    | Documentat         | tion         | 0%              | 196        |                |            |         |             |             | System-T              | ester            |               |          |            |             |     |             |
|------|-------|------------|--------------------|--------------|-----------------|------------|----------------|------------|---------|-------------|-------------|-----------------------|------------------|---------------|----------|------------|-------------|-----|-------------|
| a -  | 20    | D01-T14    | Qualification      | and Approval | 29% r           | 1/a        |                |            |         |             |             |                       | Pro              | ect Manager,S | Steve Ho | rner       |             |     |             |
| 2    | 1     | D01-T15    | Handover to        | production   | 29% r           | i/a        |                |            |         |             |             |                       |                  | System Eng    | ineer,Pr | oject Mana | ager        |     |             |
| 2    | 2     | D01-T87    | Project buff       | er           | <b>29%</b> r    | ı/a        |                |            |         |             |             |                       | G <mark>.</mark> |               |          |            | 29%         | ~   |             |
|      |       |            |                    |              |                 |            | > <            |            |         |             |             |                       |                  |               |          |            |             | >   | Statisti    |
| 18   |       | 4          | D01-T3             | Review       |                 |            |                |            |         |             |             |                       |                  |               |          |            |             |     |             |
| Task | stat  | tus        | <u>start group</u> | Messages (0) | General Staging | Constraint | Dates Resource | e requirem | ents De | ependencies | Custom f    | elds Visual Tracking  | Workpackage E    | urn up graph  |          |            |             |     |             |
| No   | t sta | arted<br>4 |                    | Duration     | [4 days]        |            | Auto comp      | ete        |         | Tasl        | c manage    | er(s)                 | L                | Comment       |          |            |             |     |             |
| 000  | mole  | ted        |                    | ETTC         |                 |            | Updated: r     | 1/a<br>ad  |         | Robi        | n Porter,   | LYNX GmbH             | X                |               |          |            |             |     |             |
| OPa  | used  | 1          |                    | Priority     | 500             | *<br>*     | Rollup         |            |         | Mike        | Dempse      | y, A-dato             | IM               | ノ г           | ٦        |            |             |     |             |
| ⊖ Ab | orte  | d          |                    | Tasktype     | Normal          | $\sim$     | Fixed dura     | tion       |         |             |             |                       |                  |               |          |            |             |     |             |
| Re   | ady   | to start?  |                    |              |                 |            | On current     | longest ch | ain?    | Add co      | olumn to ta | <u>sklist</u>         |                  |               |          |            |             |     |             |
|      |       |            |                    |              |                 |            |                |            |         |             |             |                       |                  |               |          |            |             |     |             |
|      |       |            |                    |              |                 |            |                |            |         |             | _           |                       |                  |               | 5        |            |             |     |             |
|      |       |            |                    | 🖌 🕄          | 4               | D01-T3     | Review         |            |         |             |             |                       |                  |               |          |            |             |     |             |
|      |       |            |                    | Task st      | tatus           | tart group | Messages (0)   | General    | Staging | Constraint  | Dates       | Resource requirements | Dependencies     | Custom fields | Visual   | Tracking   | Workpackage | Bur | rn up graph |
|      |       |            |                    | Not          | started         |            | Duration       | [4 days]   |         |             | A           | uto complete          | Tas              | k manager(s)  |          |            |             | 2   | Comment     |
|      |       |            |                    | ⊖ Star       | ted             |            | FTT            |            |         |             | U           | pdated: n/a           | Mike             | Dempsey, A    | dato     |            |             | ×   |             |
|      |       |            |                    | Com          | pleted          |            | EIIG           | ·          |         |             | A           | uto expand            |                  |               |          |            |             | Ба  |             |

Rollup Fixed duration

Critical chain task? On current longest chain?

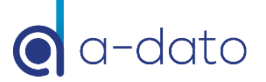

IΜ

Robin Porter, LYNX GmbH

Add column to tasklist

### Result

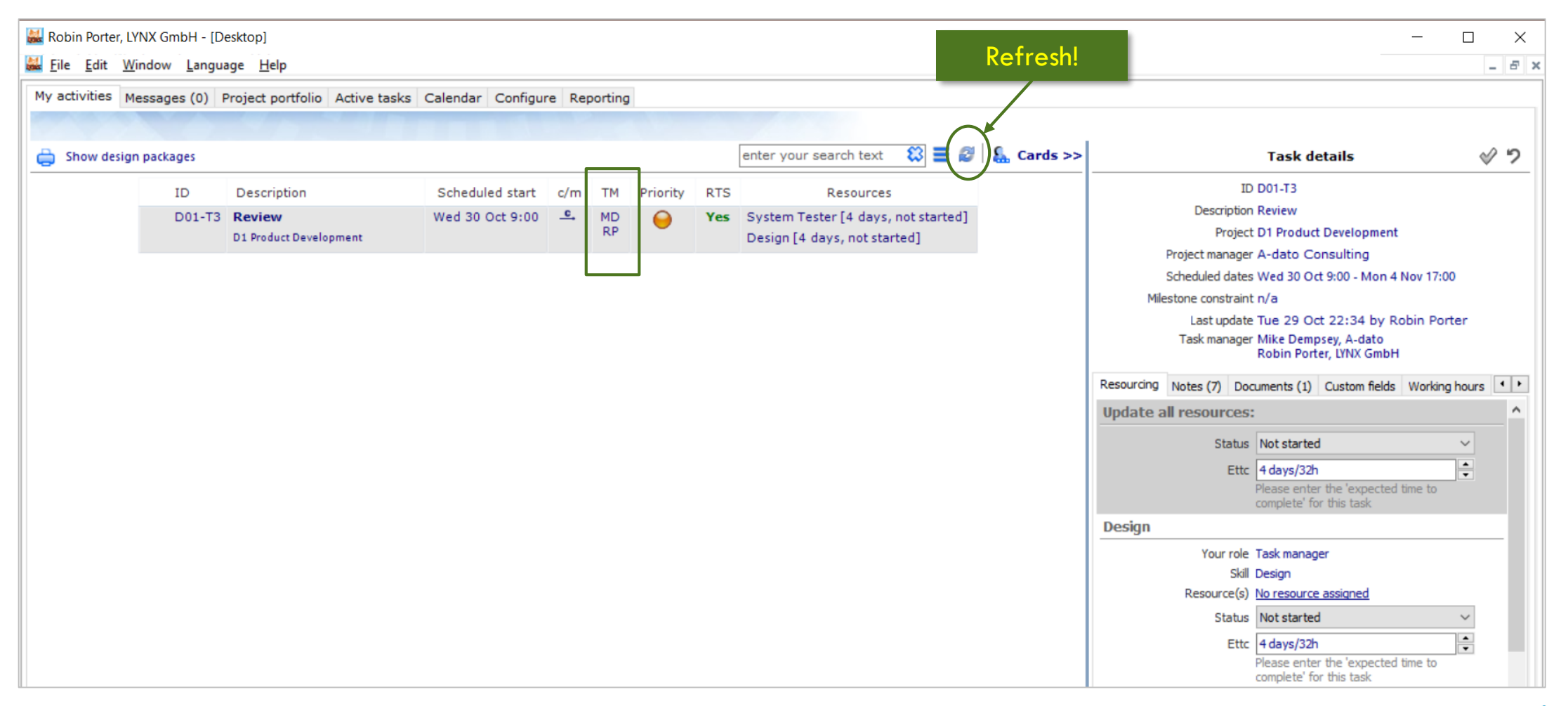

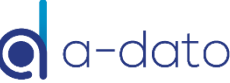

### Other TM Assignment options Drag & Drop

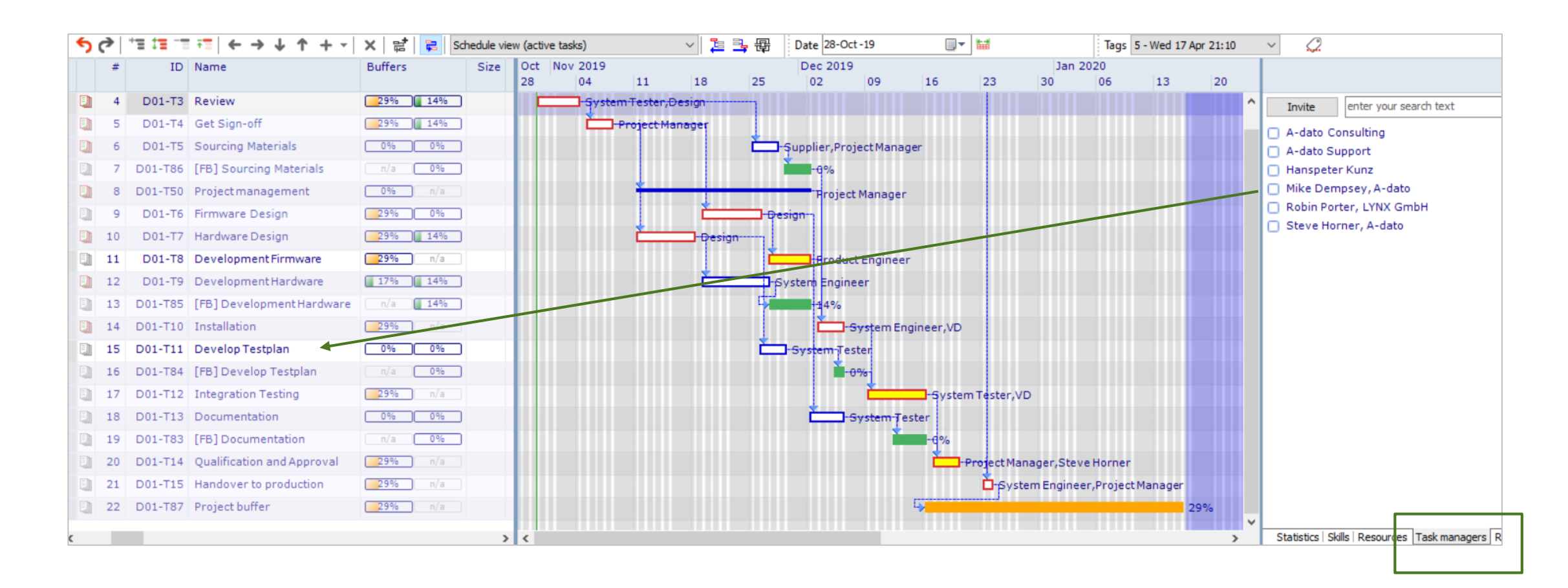

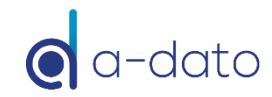

### **Impersonation Mode**

#### Mike Dempsey is taking over tasks of Robin Porter (Temporarily)

| 🔛 Mike Demps     | sey, A-dato - [ | Desktop]                   |            |                       |        |              |          |                                       | ×                                                              |
|------------------|-----------------|----------------------------|------------|-----------------------|--------|--------------|----------|---------------------------------------|----------------------------------------------------------------|
| <u>ine E</u> dit | Window La       | nguage <u>H</u> elp        |            |                       |        | IMPERSO      | NATIO    | N MODE (ROBIN PORTER)                 | - 6                                                            |
| My activities    | Messages ((     | ) Project portfolio Active | e tasks Ca | lendar Configure Repo | ortina |              |          |                                       |                                                                |
|                  |                 |                            |            |                       |        |              |          |                                       |                                                                |
| 🖨 Show des       | sign packages   |                            |            |                       |        |              |          | enter your search text ( 🗮 🕼 Gards >> | Task details 🔗 🤊                                               |
|                  | ID              | Description                | c/m        | Start date            | тм     | Priority     | RTS      | Resources                             | ID D01-T3                                                      |
|                  | D01-T3          | Review                     | <u> </u>   | Wed 30 Oct 9:00 [w44] | MD     | 0            | Yes      | System Tester [4 days, not started]   | Description Review                                             |
|                  |                 | D1 Product Development     |            |                       | RP     |              |          | Design [4 days, not started]          | Project D1 Product Development                                 |
| -                |                 |                            |            |                       |        |              |          |                                       | Project manager A-dato Consulting                              |
|                  |                 |                            |            |                       |        |              |          |                                       | Scheduled dates Wed 30 Oct 9:00 - Mon 4 Nov 17:00              |
|                  |                 |                            |            | Ir                    | nnerso | nate user    |          | ×                                     | Last undate Tue 29 Oct 22:34 by Robin Porter                   |
|                  |                 |                            |            |                       | nperso |              |          |                                       | Task manager Mike Dempsey, A-dato                              |
|                  |                 |                            |            |                       | Select | user to impe | rsonate: |                                       | Robin Porter, LYNX GmbH                                        |
|                  |                 |                            |            |                       | Robin  | Porter       |          | Clear                                 | Resourcing Notes (1) Documents (1) Custom fields Working hours |
|                  |                 |                            |            |                       | RODI   | Porter       |          |                                       | Update all resources:                                          |
|                  |                 |                            |            |                       | _      |              |          | OK Close                              | Status Not started V                                           |
|                  |                 |                            |            |                       |        |              |          |                                       | Ette 4 days/22b                                                |
|                  |                 |                            |            |                       |        |              |          |                                       | Please enter the 'expected time to                             |
|                  |                 |                            |            |                       |        |              |          |                                       | complete' for this task                                        |
|                  |                 |                            |            |                       |        |              |          |                                       | Design                                                         |
|                  |                 |                            |            |                       |        |              |          |                                       | Your role Task manager                                         |
|                  |                 |                            |            |                       |        |              |          |                                       | Skill Design                                                   |
|                  |                 |                            |            |                       |        |              |          |                                       | Resource(s) No resource assigned                               |
|                  |                 |                            |            |                       |        |              |          |                                       | Status Not started ~                                           |
|                  |                 |                            |            |                       |        |              |          |                                       | Ettc 4 days/32h                                                |
|                  |                 |                            |            |                       |        |              |          |                                       | Please enter the 'expected time to<br>complete' for this task. |

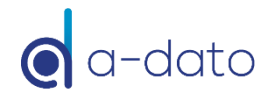

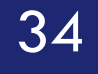

# Communication

More information

### LYNX Notes & Document System

| Show design packages |                                    |                 |          |          |          |     | enter your search text 🛛 😫 💋                                        | 🔓 Cards >>       | Task details 🛛 🔗                                                                                                    |
|----------------------|------------------------------------|-----------------|----------|----------|----------|-----|---------------------------------------------------------------------|------------------|----------------------------------------------------------------------------------------------------|
| ID                   | Description                        | Scheduled start | c/m      | тм       | Priority | RTS | Resources                                                           |                  | ID D01-T3                                                                                                    |
| D01-T3               | B Review<br>D1 Product Development | Wed 30 Oct 9:00 | <u> </u> | MD<br>RP | 9        | Yes | System Tester [4 days, not started]<br>Design [4 days, not started] |                  | Project D1 Product Development                                                                                                 |
|                      |                                    |                 |          |          |          |     |                                                                     |                  | Project manager A-dato Consulting                                                                                              |
|                      |                                    |                 |          |          |          |     |                                                                     |                  | Milestone constraint n/a                                                                                                    |
|                      |                                    |                 |          |          |          |     |                                                                     |                  | Last update Tue 29 Oct 22:34 by Robin Porter                                                                                   |
|                      |                                    |                 |          |          |          |     |                                                                     |                  | Task manager Mike Dempsey, A-dato<br>Robin Porter, LYNX GmbH                                                                   |
|                      |                                    |                 |          |          |          |     |                                                                     |                  | Resourcing Notes (7) Documents (1) Custom fields Working hours                                                                 |
|                      |                                    |                 |          |          |          |     |                                                                     | $\left( \right)$ | 🔂 enter your search text 🛛 👔                                                                                                   |
|                      |                                    |                 |          |          |          |     |                                                                     |                  | Filter: show all                                                                                                    |
|                      |                                    |                 |          |          |          |     |                                                                     |                  | Issue Robin Porter, LYNX GmbH Wed 30 Oct<br>7:29<br>problem:<br>Delay of delivery of parts<br>solution:<br>Now sent by courier |
|                      |                                    |                 |          |          |          |     |                                                                     |                  | Type Issue<br>Delay of delivery of parts                                                                                       |

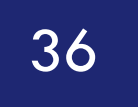

# **Resource Management Tools**

## **Resource Load Diagram**

| 😹 File Edit Win  | dow Lang  | uage Help                                    |                                                                                                    |  |  |  |  |  |  |  |  |  |  |
|------------------|-----------|----------------------------------------------|----------------------------------------------------------------------------------------------------|--|--|--|--|--|--|--|--|--|--|
| Save all         | Open 2    | Add Delete Prop                              | Verties Progress chart Notes Resource load                                                                                                    |  |  |  |  |  |  |  |  |  |  |
| Search Status: R | eleased   |                                              |                                                                                                    |  |  |  |  |  |  |  |  |  |  |
| My activities Me | sages (0) | Project portfolio Active tasks Calendar      | r Configure Reporting                                                                                                    |  |  |  |  |  |  |  |  |  |  |
| 🚖 🕅 Template     | is 🏹 Shoi | w all 🛛 🍟 Not started 🌾 Released             | Multi-project resource load information — 🗆 🗙                                                                                                    |  |  |  |  |  |  |  |  |  |  |
| ID               | Domain    | Description                                  | 📴 Options 🛅 🗛 🎎 🏄 🧏 Show load early                                                                                                    |  |  |  |  |  |  |  |  |  |  |
| T01              | Mountain  | T1 Notification Project                      | Range 🖀 Project Week 4 weeks Quarter 6 Months Year Other 🗒                                                                                                    |  |  |  |  |  |  |  |  |  |  |
|                  |           | resource hours: 416h remaining: 400h - 96%   | FILTER Resource Mgr. Skill Product Group Seniority Location Partner                                                                                                    |  |  |  |  |  |  |  |  |  |  |
| D01              | Road      | D1 Product Development                       | Reload all none none none                                                                                                    |  |  |  |  |  |  |  |  |  |  |
|                  |           | resource hours: 854h remaining: 790h - 92%   | Resources (14): A-dato Consulting, Barry Huberts, Carl Brandon, Fabian Cancellara, Jack Morgan, Jane Cole, John Degenkolb, Mike Dempsey, Rick Jackson, Robin Porter<br>Total work: 2750h 24m Projects: 3 Tasks: 46 T1 Notification Project 400h                                                                                                    |  |  |  |  |  |  |  |  |  |  |
| D02              | Road      | D2 Product Development                       | Oct         Nov 2019         Dec 2019         Jan 2020         Feb 2020                                                                                                    |  |  |  |  |  |  |  |  |  |  |
|                  |           | resource hours: 1648h remaining: 1560h - 94% | 28       04       11       18       25       02       09       16       23       30       06       13       20       27       03       10         Image: Solve Solve So                                                                                                    |  |  |  |  |  |  |  |  |  |  |
|                  |           |                                              | 2 096<br>2 096<br>1<br>Resource: Mike Dempsey                                                                                                    |  |  |  |  |  |  |  |  |  |  |
|                  |           |                                              | Product engineer     Average: 70% work: 356h/ 0h Unallocated: 150h 11 Notification Project: son Average load: 17% (a)       200%     100%       100%     1                                                                                                    |  |  |  |  |  |  |  |  |  |  |
|                  |           |                                              | Resource: Fabian Cancellara         Image: Project Manager Average: 98% Work: 374h 24m/ 0h Unallocated: 9h 36m (cross skill: 144h)         Image: State State |  |  |  |  |  |  |  |  |  |  |
|                  |           |                                              | Purchasing Average: 1% Work: 24h/ 0h Unallocated: 2616h T1 Notification Project: 0h Average load: 0%  100% 0% Resources: None                                                                                                    |  |  |  |  |  |  |  |  |  |  |
|                  |           |                                              | Supplier Average: 21% Work: 112h/ Oh Unallocated: 416h T1 Notification Project: 0h Average load: 0%  100% < Resource load /Resource gantt/                                                                                                    |  |  |  |  |  |  |  |  |  |  |

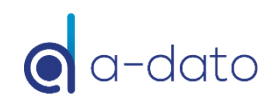

# The All Graph

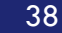

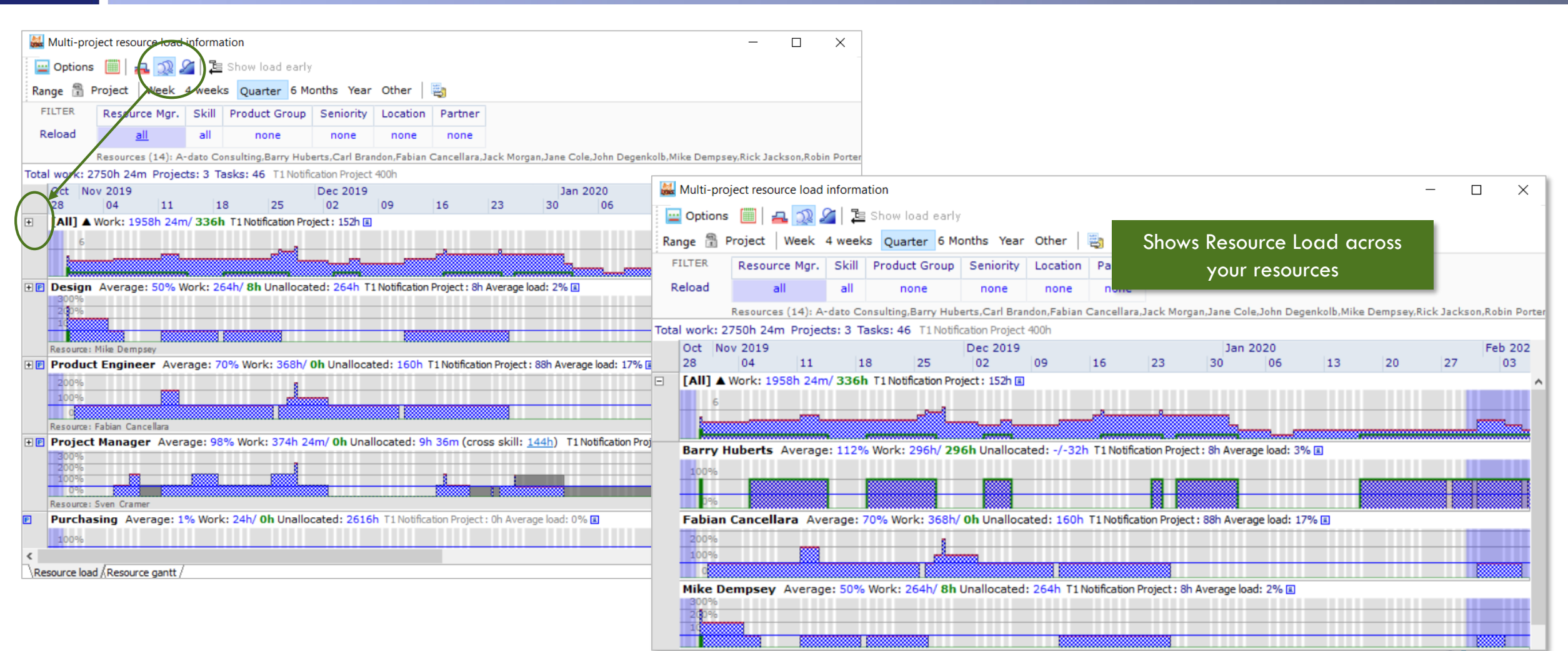

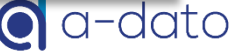

## Other

- Debuffered View
- Reports

• ...

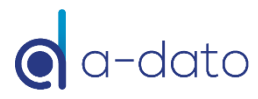